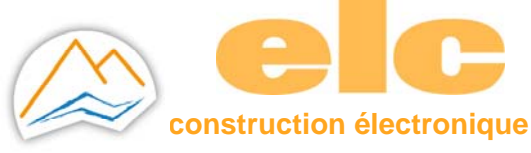

# Quick Start Guide Ethernet to RS232 /485 Serial Converter

## 1 HARDWARE INSTALLATION

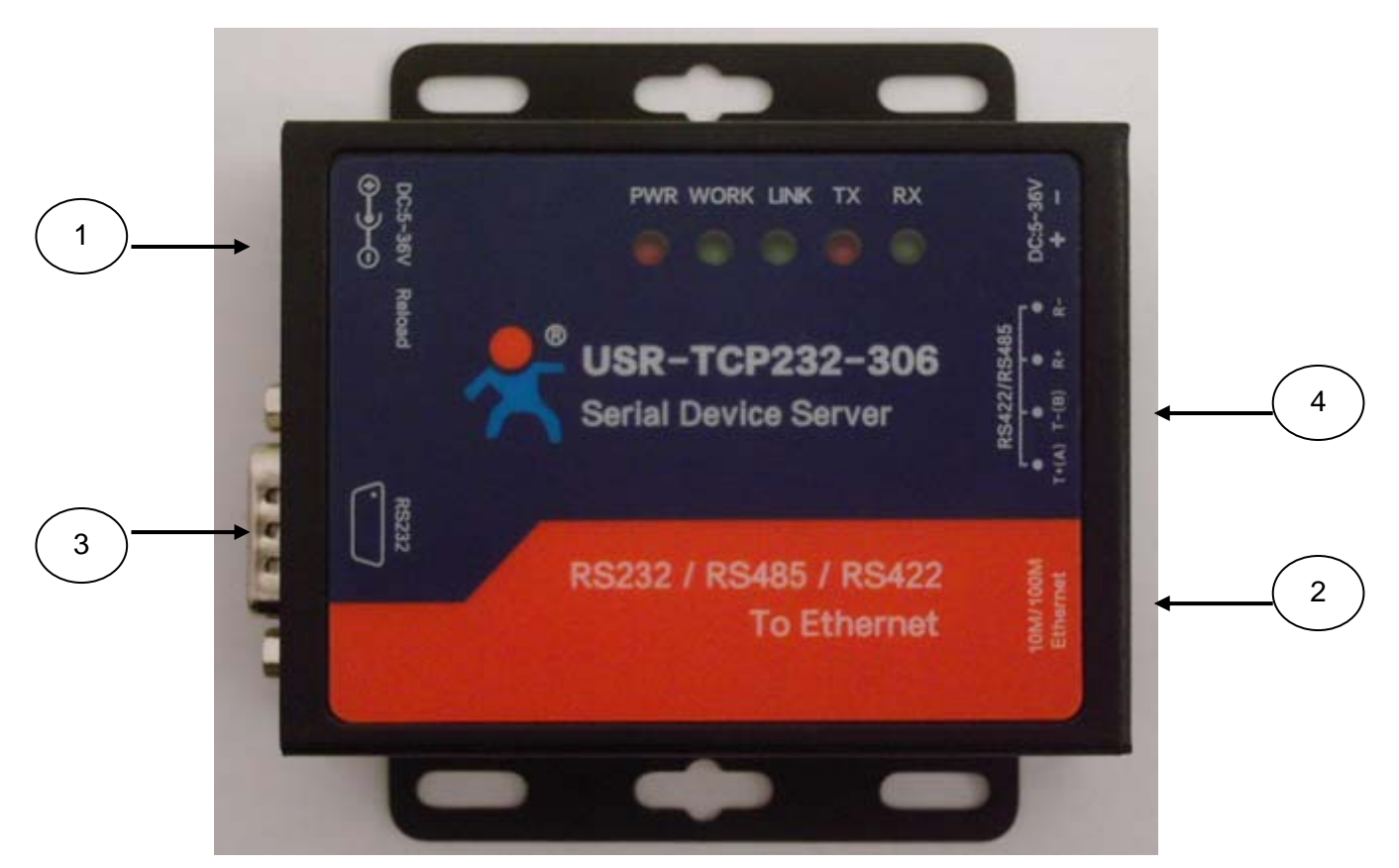

- 5. In Power supply
- 6. In Ethernet LAN
- 7. Out RS232 port
- 8. Out RS485 port

Connect power supply **1** with main adaptator.

Use a standard Ethernet cable to connect input 2 to socket, PC, Switch or Hub.

#### 2 SERIAL PORT

### RS-232 DB9 Male Port (out 3)

| 1 5           | Pin NO     | 2   | 3   | 5   | 1,4,6,<br>7,8,9 |
|---------------|------------|-----|-----|-----|-----------------|
| 6 9           | Definition | RXD | TXD | GND | NC              |
| DB9 male Port |            |     |     |     |                 |

Connect your ELC product (ALR3220, GF467,...) with cable female to female.

# PORT RS485 (out 4)

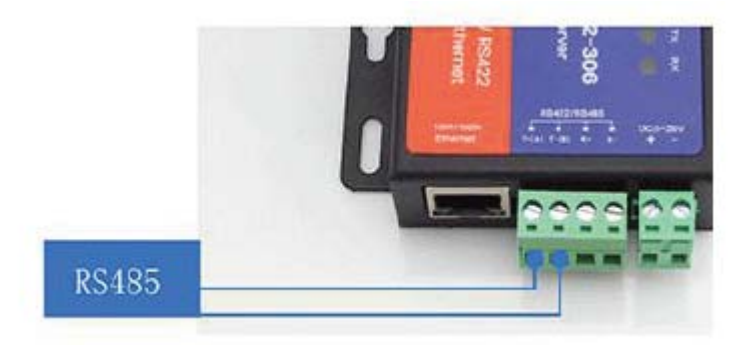

Connect with twisted wire (not supplied) T+ and T- to D+ et D- to ELC product (ALR3220, 3206D, 3206T,..).

# 

#### **3 SIZE CONVERTER**

### 4 SOFTWARE INSTALLATION

Download USR-VCOM\_Virtuel\_Serial\_Software \_Vxxxxx and install Virtual COM software - VCOM :

Serial\_Software\_V3.7.1.520.exe

02/11/2018 13:36 Application 25 381 Ko

Note : Be sure you have administrative rights and disable any firewalls/anti-virus software when install software.

# 5 CONFIGURE USR-TCP232-306

Assign a static IP address to your computer in the **192.168.0.2 to 198.168.0.254** range. Mask **255.255.255.0** 

This is necessary to ensure that your computer can communicate with your module.

The defaut IP address is **192.168.0.7** Open your web brower and enter this IP to connect with 306 for configure :

| DEFAULT PARAMETERS       |               |  |  |  |
|--------------------------|---------------|--|--|--|
| User name                | admin         |  |  |  |
| Password                 | admin         |  |  |  |
| IP address               | 292.168.0.7   |  |  |  |
| Mask                     | 255.255.255.0 |  |  |  |
| Gateway                  | 192.168.0.1   |  |  |  |
| Work Mode                | TCP Client    |  |  |  |
| Local Port               | 0             |  |  |  |
| Baud Rate                | 115200        |  |  |  |
| Target Port              | 8234          |  |  |  |
| Target IP                | 192.168.0.201 |  |  |  |
| Parity bit/Data/Stop bit | None/8/1      |  |  |  |

### 6 QUICK USE

Make sure that you just use one network card, then connect our serial server to the same LAN and power on

| 1- | - Double click on short-on on the desk : USR-VCOM  |         |            |             |         |        |            |      |
|----|----------------------------------------------------|---------|------------|-------------|---------|--------|------------|------|
| 1  | See USR-VCOM Virtual Serial Port Server V3.7.1.520 |         |            |             |         |        |            |      |
|    | Device(D) Tools(T) Options(O) Chinese Help(H)      |         |            |             |         |        |            |      |
|    |                                                    |         | <i>4</i> 6 | ٩           | ×       | 5      | -          | -    |
|    | Add COM                                            | Del COM | Connect    | Reset Count | Monitor | Search | Smart VCOM | Quit |

2-click « Smart VCOM » in the toolbar. Then it search our serial server within the LAN

| #  | Device type | Device MAC   | Device IP    | Device name | State  | 1 |
|----|-------------|--------------|--------------|-------------|--------|---|
| 01 | 124         | D8804CC725C8 | 192.168.0.47 |             |        |   |
| -  | ctal        | Q B          | e scan       | Se Nest     | Finish |   |

3- Device searched appear. Click "Next" config the mark the device and create virtual serial port.

4- Click "Finish" after created, virtual serial port list "Net State" show "Connected (x)"

| ſ | Se USR-VCOM  | Virtual Seria | l Port Server | V3.7.1.520     |              |           |            |                 |             |              |              |              |       |         |
|---|--------------|---------------|---------------|----------------|--------------|-----------|------------|-----------------|-------------|--------------|--------------|--------------|-------|---------|
| I | Device(D) To | ools(T) Opt   | ions(O) Cl    | ninese Help(H) |              |           |            |                 |             |              |              |              |       |         |
|   | Add COM      | Del COM       | Connect       | Reset Count    | Monitor      | Search    | Gmart VCOM | Quit            |             |              |              |              |       |         |
| l | Remarks      | COM Name      | Parameters    | COM State      | Net Protocol | Remote IP | Rem        | ote Port   Loca | al Port 🛛 🗍 | COM Received | Net Received | Net State    | RegID | CloudID |
|   | T24 [D8B04C  | COM2          |               | Not used       | TCP Server   |           | -          | 7116            | 6 (         | )            | 0            | Connected(1) | 0     |         |

Send data to serial port with hyper Terminal (example), the list change :

| R USR-VCOM Virtual Serial Port Server V3.7.1.520 |                                                                                   |        |
|--------------------------------------------------|-----------------------------------------------------------------------------------|--------|
| Device(D) Tools(T) Options(O) Chinese Help(H)    |                                                                                   |        |
| Add COM Del COM                                  | Monitor Search COM                                                                |        |
| Remarks COM Name Parameters COM State            | Net Protocol Remote IP Remote Port Local Port COM Received Net Received Net State | Reg ID |
| T24 [D8B04C COM2 9600,N,8,2 Open                 | TCP Server 7116 24 10 Connected(1) /                                              | 0      |
|                                                  |                                                                                   |        |

# 7 HARDWARE SPECIFICATIONS

#### Serial Ethernet data transmission

USR-TCP232-306 is a serial rs485/rs232/rs422 to Ethernet server, used for data transparent transmission. Server function is to realize bidirectional transparent transmission between serial port and Ethernet. USR-TCP232-306 is internally integrated with TCP/IP protocol. User can apply it to device networking communication.

- Support DNS function
- Support DHCP, automatically obtain an IP address and query IP address through serial setting protocol
- Set parameters through webpage
- Upgrade firmware via network
- Auto-MDI/MDIX, RJ45 port with 10/100Mbps
- Serial port baud rate from 600 bps to 230.4 Kbps, check bit of None, Odd, Even, Mark and Space
- Work mode : TCP Server, TCP Client, UDP Client, UDP Server, HTTPD Client
- Restore factory default
- Heartbeat package mechanism to ensure connection is reliable, put an end to dead link
- User-defined registration package mechanism, check connection status and use as custom packet header
- Across the gateway, switches, routers
- The global unique MAC address bought from IEEE, user can define MAC address
- Support virtual serial port and provide corresponding software USR-VCOM
- Under TCP Server mode, Client number ranges from 1 to 16; default number is 4
- Can work in LAN, also can work in the Internet

- Provide PC TCP/IP socket programming example such as VB, C++, Delphi, Android and IOS
- Support customization

| Serial             |                                 |
|--------------------|---------------------------------|
| Port Number        | 3                               |
| Interface          | RS232, RS-485, RS422            |
| Standard           |                                 |
| Data Bit           | 5,6,7,8                         |
| Stop Bit           | 1,2                             |
| Check Bit          | None, Even, Odd, Space, Mark    |
| Baud Rate          | 60 bps ~ 230.4 Kbps             |
| Buffer             | Receive : 800 bytes             |
| Ethernet           |                                 |
| Rate               | 10/100 Mbps, MDI/MDIX, auto     |
|                    | switch between cross and direct |
|                    | connection                      |
| Interface standard | RJ45                            |
| Port Number        | 1                               |
| Network Protocol   | IP, TCP, UDP, DHCP, DNS,        |
|                    | HTTP, ARP,ICMP                  |
| Protection         | 2kV electromagnetism isolation  |
|                    | Shell insulation blocking       |
| Buffer             | Send : 6K bytes                 |
|                    | Receive : 4K bytes              |
| Software           |                                 |
| Virtual Serial     | Windows 2000 or higher          |
| (USR-VCOM)         | (32bit/64 bit)                  |
| Configuration      | Computer set-up software        |
|                    | Serial command                  |
|                    | Built-in webpage                |
| Basic Parameter    |                                 |
| Size               | 98 x 85 x 24.5 mm               |
| Operating Temp.    | -25 ~75°C                       |
| Storage Temp.      | -40 ~105°C                      |
|                    | 5 ~95 % RH                      |
| Input Voltage      | DC 5 ~36V                       |
| Working Current    | 116mA @ 5V - 53mA @ 12V         |
| Accessory          | 5V 1A power supply              |